## Pasos para Ingresar al Correo del CSE

1. Abra el Internet utilizando cualquiera de los siguientes navegadores:

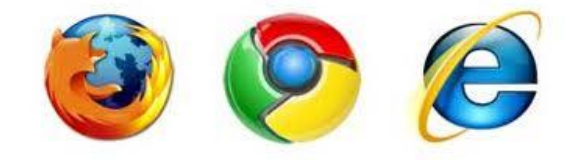

2. Digite la dirección del sitio del Colegio <u>www.csespanol.com</u> en su navegador preferido ( cualquiera del ítem 1 ).

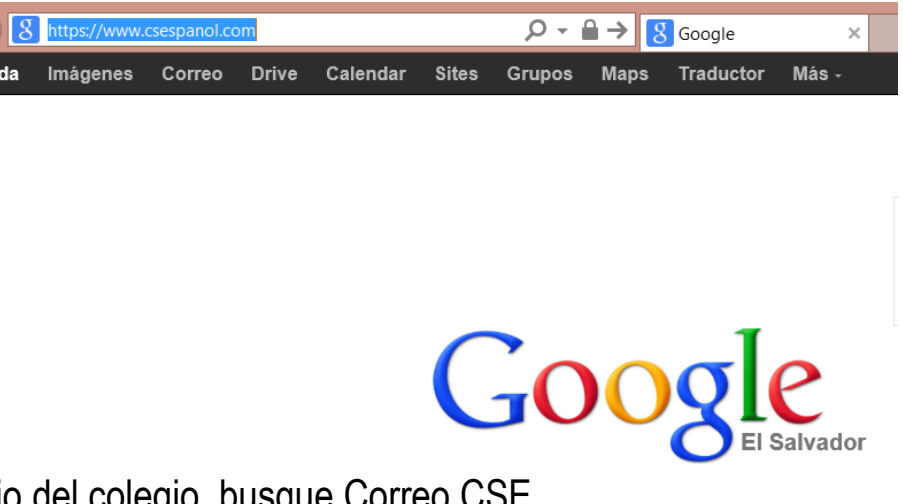

3. En el sitio del colegio, busque Correo CSE

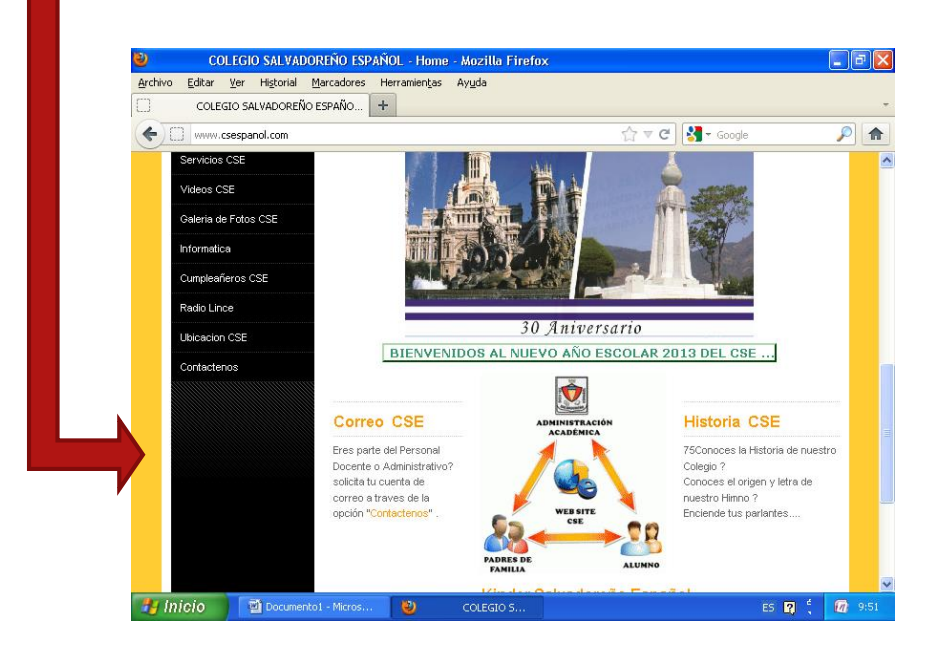

4. Dentro del Correo digite su Nombre de Usuario y la contraseña (Esta información la proporciona la administración del sitio)

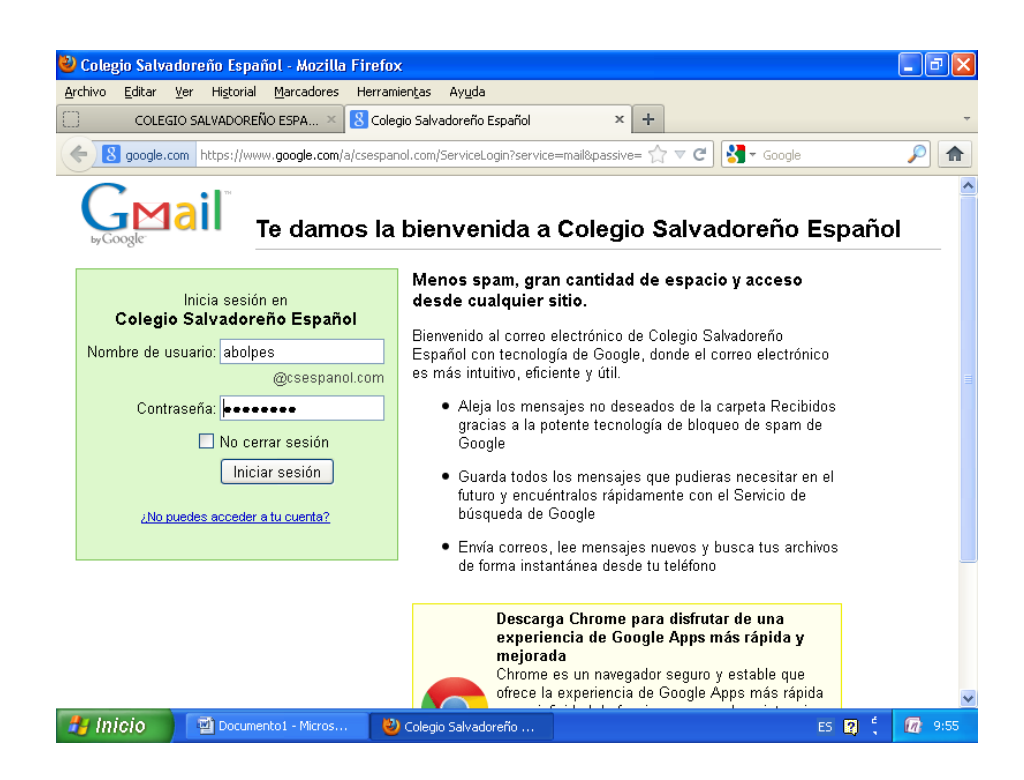

5. Cargara su cuenta y podrá acceder a sus correos

| 🕹 Correo de Cole                  | gio Salvadoreño Españo                   | l - Mozilla Firefox               |                                                        | ▁₽₽              |
|-----------------------------------|------------------------------------------|-----------------------------------|--------------------------------------------------------|------------------|
| <u>A</u> rchivo <u>E</u> ditar ⊻e | er Hi <u>s</u> torial <u>M</u> arcadores | Herramientas Ayuda                |                                                        |                  |
|                                   | SALVADOREÑO ESPA ×                       | 🔿 Correo de Colegio Salvadoreño E | spañol × +                                             |                  |
| 🗲 M google.con                    | https://mail.google.com/ma               | il/u/0/?shva=1                    | 🏠 🔻 🗙 🚼 ▾ Google                                       | P 🔒              |
|                                   |                                          |                                   |                                                        |                  |
|                                   |                                          |                                   |                                                        |                  |
|                                   |                                          |                                   |                                                        |                  |
|                                   |                                          |                                   |                                                        |                  |
|                                   |                                          |                                   |                                                        |                  |
|                                   | 1                                        | Cargando abolpes@cs               | espanol.com                                            |                  |
|                                   |                                          |                                   | •                                                      |                  |
|                                   |                                          |                                   |                                                        |                  |
|                                   |                                          |                                   |                                                        |                  |
|                                   |                                          |                                   |                                                        |                  |
|                                   |                                          |                                   |                                                        |                  |
|                                   |                                          |                                   |                                                        |                  |
|                                   |                                          |                                   |                                                        |                  |
|                                   |                                          |                                   |                                                        |                  |
|                                   |                                          |                                   |                                                        |                  |
|                                   |                                          | Cargando vista e                  | standar   <u>Cardar vista basica en HTML</u> (para con | iexiones lentas) |
| .eído mail.google.com             |                                          | Normal column                     |                                                        | 4 @ 0.57         |
| micio                             | Pocumento1 - Micros                      | 🕙 Correo de Colegio Sal           | ES 🙎                                                   | <b>. 1</b> 9:57  |